日本税理士会連合会

# 税理士情報検索サイト

## 公開情報変更操作マニュアル

第1版

### 変更履歴

| 版数  | 変更日付       | 変更内容 |
|-----|------------|------|
| 1.0 | 2024.10.01 | 新規作成 |

### 目次

| 1 | はじめに            | 4  |
|---|-----------------|----|
| 2 | ブラウザ拡張機能のインストール | 7  |
| 3 | 認証ツールのインストール    | 9  |
| 4 | 公開情報の変更         | 12 |

#### 手順概要

手順の概要は、下記のとおりです。

- はじめに
   操作端末の準備及び情報公開等について、「1 はじめに」をご確認ください。
- ブラウザ拡張機能のインストール
   ご利用端末にブラウザ拡張機能をインストールします。
   インストール手順については、「2 ブラウザ拡張機能のインストール」を参照してください。
- IC カード認証ツールのインストール
   ご利用端末に税理士情報検索サイト用の IC カード認証ツールをインストールします。
   インストール手順については、「3 認証ツールのインストール」を参照してください。
- ICカード認証を利用した変更申請
   税理士用電子証明書(ICカード)を利用して、公開情報を変更します。
   編集の手順については、「4 公開情報の変更」を参照してください。

### 1 はじめに

- 税理士情報検索サイト(以下「本サイト」という。)における公開情報の変更には、日本税理士会連合会電子認証局が発行する税理士用電子証明書(ICカード)が必要となります。
- 税理士法人については、主たる事務所の社員税理士又は所属税理士の電子証明書 (IC カード)により変更できます。
- 作業を行うには、ご利用端末がインターネットに接続している必要があります。
- 税理士用電子証明書 (IC カード) 認証を始める前に端末のハードウェア及びソフトウ ェアの前提条件をご確認ください。

<前提ハードウェア>

| ネットワーク       | インターネットに接続できる環境にあること                                    |
|--------------|---------------------------------------------------------|
| IC カードリーダライタ | PC/SC 対応 IC カードリーダライタ用の USB 等の IC カード                   |
| インターフェース     | リーダライタを接続するためのインターフェースを備えてい                             |
|              | ること                                                     |
| IC カードリーダライタ | 対応 IC カードリーダライタであること                                    |
|              | URL                                                     |
|              | https://www.nichizeiren.or.jp/taxaccount/auth/third_rw/ |

く前提ソフトウェア>

| OS       | Windows 10 Home/Pro (32bit/64bit)                      |
|----------|--------------------------------------------------------|
|          | Windows 11 Home/Pro                                    |
| Web ブラウザ | Microsoft Edge                                         |
| ソフトウェア   | 第五世代税理士用電子証明書管理ツール                                     |
|          | URL                                                    |
|          | https://www.nichizeiren.or.jp/taxaccount/auth/fifth/#e |

- ~ 掲載情報について ~
- 本サイトに掲載する情報は、「公開情報」「任意公開情報」「その他」の3区分で構成され ています。
- (1)公開情報:原則日税連が一律に登録・更新します(毎月1回)。

税理士情報

- ① 税理士の氏名(通称名の記載がある場合は、原則通称名)
- ② 登録番号
- ③ 登録年月日
- ④ 事務所の名称
- ⑤ 事務所の所在地(郵便番号を含む。以下同じ。) (\*1)
- ⑥ 事務所の電話番号 (\*2)
- ⑦ 所属税理士会の名称
- ⑧ 税理士法第43条の業務停止に該当する場合には、その期間[公表期間:当該停止期間中]
- ⑨ 税理士法第44条の懲戒処分のうち戒告に該当する場合にはその処分日、2年以内の業務の全部又は一部の停止に該当する場合にはその期間[公表期間:戒告は処分日から1月。業務停止は当該停止期間中]
- ⑩ 研修の受講時間及び研修の受講義務の免除に関する記録(前年度分)(\*3)
  - \*1 税理士等の情報の公開に関する規程により、要件を満たす税理士に限り、事務所所在地の全 部又は一部表示(最小行政区までの表示。政令指定都市の場合は、行政区を含む。)を税理 士本人が任意に選択できます。
  - \*2 事務所電話番号については、表示又は非表示を税理士本人が選択できます。
  - \*3 研修受講に係る情報(前年度分)は毎年10月に更新します。

#### 税理士法人情報

- 税理士法人の名称
- ② 税理士法人番号
- ③ 届出年月日
- ④ 事務所の所在地(郵便番号を含む。以下同じ。)
- ⑤ 事務所の電話番号
- ⑥ 従たる事務所がある場合には、その所在地及び電話番号
- ⑦ 所属税理士会の名称
- ⑧ 税理士法第48条の20第1項の処分のうち戒告に該当する場合にはその処分日、 2年以内の業務の全部又は一部の停止に該当する場合にはその期間[公表期間: 戒告は処分日から1月。業務停止は当該停止期間中]
- (2)任意公開情報:本サイトに登録することにより次の項目を公開できます(税理士用電 子証明書(ICカード)により税理士本人が登録)。
  - ① 性別【税理士のみ】
  - ② 生年【税理士のみ】
  - ③ 事務所 FAX 番号
  - ④ 事務所メールアドレス
  - ⑤ 事務所ホームページアドレス
  - ⑥ 主要取扱業務及び業種

- (3) その他:本サイトに登録することにより次の項目を公開できます(税理士用電子証明書(ICカード)により税理士本人が登録)。
  - ① 対応可能言語(日本語以外):英語·中国語·韓国語
  - ② コメント:「新規もお気軽にご相談ください」「WEB 面談対応可」「英・中・韓 以外の対応言語あり(詳細は税理士等まで直接問合せ)」
- 公開情報のうち、税理士の氏名・事務所の名称・税理士法人の名称・事務所所在地・電話番号・所属税理士会の変更には、所属税理士会を通じた「変更登録申請書」又は「税理士法人変更届出書」による日税連への申請・届出が必要です。本サイトでは変更できません。
- 税理士法第43条後段に規定する報酬のある公職に就任した場合は、所属税理士会を通じた「記載事項変更届出書」による日税連への届出が必要です。
- 上記の変更申請・届出等は、受理・処理されると自動的に本サイトに反映されますが、
   タイミングにより反映に日数がかかる場合があります。
- 税理士法人の任意公開情報・その他の情報は、主たる事務所の情報のみ登録可能としており、従たる事務所の任意公開情報には、主たる事務所の情報が一律に表示されます。
- ※ 税理士法第 43 条後段に規定される報酬のある公職による業務停止のほか、本サイトに公 開されることにより不利益が生じている場合は、掲載情報の全部又は一部の公開停止を申 請することができます。なお、公開停止には、本会の審査と承認が必要となります。

## 2 ブラウザ拡張機能のインストール

Microsoft Edge のブラウザ拡張機能(ICcard Authoricator for ZeirishiKensaku)は、利用 するブラウザからインストールしてください。

ブラウザ拡張機能は、利用するユーザ毎にインストールが必要となります。

Microsoft Store 『ICcard Authoricator for ZeirishiKensaku』 公開 URL: https://microsoftedge.microsoft.com/addons/detail/iccard-authoricator-forz/apomjhpgocahiaclepcoeajcmjhkcpoj

1. 公開 URL からブラウザ拡張機能(ICcard Authoricator for ZeirishiKensaku)を表示し

| ます。                                                                                                    |                                             |
|----------------------------------------------------------------------------------------------------|---------------------------------------------|
| Microsoft         Edge アドオン         ヘルプ ~ 開発者                                                           | <ul> <li>すべての Microsoft 製品 、 (名)</li> </ul> |
| ホーム / 通信 / ICcard Authoricator for ZeirishiKensaku                                                      |                                             |
| ICcard Authoricator for ZeirishiKensaku<br>日本税理士会連合会<br>****** (0) 通信                                   | <b>インストール</b><br>お使いのブラウザーと互換性があります         |
| 説明                                                                                                    |                                             |
| 日本税理士会連合会が運営する「税理士情報検索サイト」の公開情報を変更する際のログイン用アドオンです。<br>税理士電子証明書(ICカード)の管理ツールと連動し、税理士登録番号又は税理士法人番号を確認します。 |                                             |

2. 「インストール」ボタンをクリックします。

| Microsoft    | Edge アドオン                                                                         | ヘルブ ~ 開発者 ~ すべての Microsoft 製品 ~ (2 | ÷ |
|--------------|-----------------------------------------------------------------------------------|------------------------------------|---|
| ホーム / 通信 / I | ICcard Authoricator for ZeirishiKensaku                                           |                                    |   |
|              | ICcard Authoricator for ZeirishiKensaku<br>日本税理土会連合会<br>☆☆☆☆☆ (0)   通信            | インストール<br>お使いのフラウザーと互換性があります       |   |
| 説明           |                                                                                   |                                    |   |
| 日本税理税理士電     | 土会連合会が運営する「税理士情報検索サイト」の公開情報を変更する際のログイ:<br>子証明書(ICカード)の管理ツールと連動し、税理士登録番号又は税理士法人番号? | ン用アドオンです。<br>を確認します。               |   |

- 3. 表示された確認ダイアログ「拡張機能の追加」ボタンをクリックします。
  - "ICcard Authoricator for ZeirishiKensaku" を Microsoft Edge に追加しますか?
     この拡張機能には次のことが許可されます:
     www.zeirishikensaku.jp でのデータの読み取りと変更
     協調するネイティブ アプリケーションと通信する
- 4. 追加された旨のポップアップが表示されることを確認します。

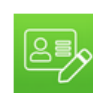

ICcard Authoricator for ZeirishiKensaku が Microsoft Edge に追 加されました

・拡張機能を管理するには、[設定など] > [拡張機能] をクリックします。

5. クリックした「インストール」ボタンが「削除」に変更されることを確認いただき、イン ストールが完了となります。

 $\times$ 

ホーム / 通信 / ICcard Authoricator for ZeirishiKensaku

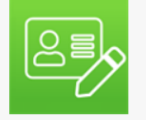

ICcard Authoricator for ZeirishiKensaku 日本税理士会連合会 ☆☆☆☆☆ (0) | 通信

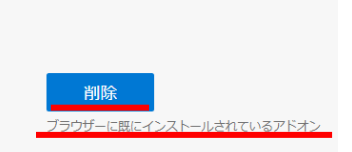

### 3 認証ツールのインストール

税理士情報検索サイト用の IC カード認証ツールのインストールを行います。 ご利用端末に Administrator グループのユーザでログインし、インストールしてください。

- 1. 起動しているすべてのソフトウェアを終了します。
- 2. 公開 URL から「Setup.zip」をダウンロードし、エクスプローラ等を利用して圧縮ファイルを任意の場所に解凍してください。

公開 URL: https://www.zeirishikensaku.jp/IC/Setup.zip

| <li>I 🗹 📕 = 1</li> |                                                                                 | 展開                 | 9 | ×                                                           |
|--------------------|---------------------------------------------------------------------------------|--------------------|---|-------------------------------------------------------------|
| <b>ファイル</b> ホーム    | 共有 表示                                                                           | 圧縮フォルダー ツール        |   | ← 📲 圧縮 (ZIP 形式) フォルダーの展開                                    |
| ← → <b>~</b> ↑     | 🖊 > PC > ダウンロ                                                                   | - h°               |   |                                                             |
| 名前                 |                                                                                 | 更新日時               | ~ | 展開先の選択とファイルの展開                                              |
| 〜 今日 (1) ――        |                                                                                 |                    |   | ファイルを下のフォルダーに展開する(F):                                       |
| Setup.zip          | 開く(O)<br>新しいウィンドウで<br>S Skype で共有                                               |                    |   | C:¥Users¥a¥Downloads¥Setup<br>参照(R) ✓ 完了時に展開されたファイルを表示する(H) |
|                    | すべて展開(T)<br>スタート メニューに<br>JUST PDF 4 [作)                                        | ピン留めする<br>成]で変換(J) |   |                                                             |
|                    | <ul> <li>         ・ 共有         プログラムから開く         以前のパージョンの         ・</li> </ul> | 、(H)<br>の復元(V)     |   |                                                             |
|                    | 送る(N)<br>切り取り(T)                                                                |                    | > |                                                             |
|                    | ⊐ピ−(C)                                                                          |                    | _ | 展開(E) キャンセル                                                 |
|                    | ショ−トカットの作,<br>削除(D)<br>名前の変更(M)                                                 | 成(S)               |   |                                                             |
|                    | プロパティ(R)                                                                        |                    |   |                                                             |

3. 解凍されたフォルダの「setup.exe」を右クリックして「管理者として実行」してインス

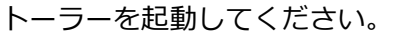

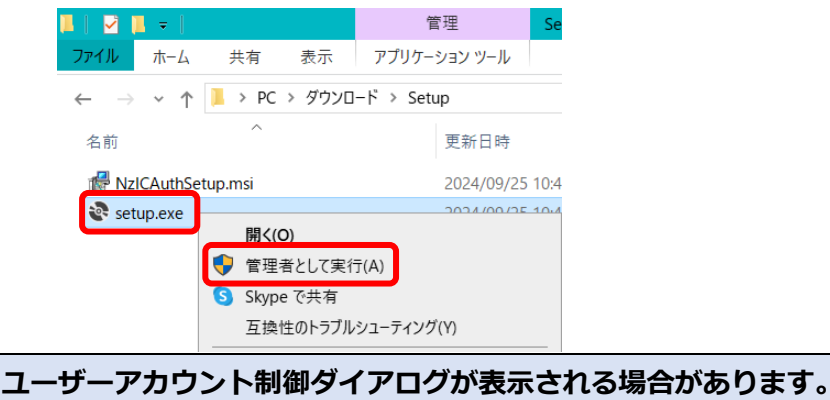

表示された場合は「はい」をクリックしてください。

4. セットアップウィザードが表示されますので「次へ(N)」をクリックしてください。

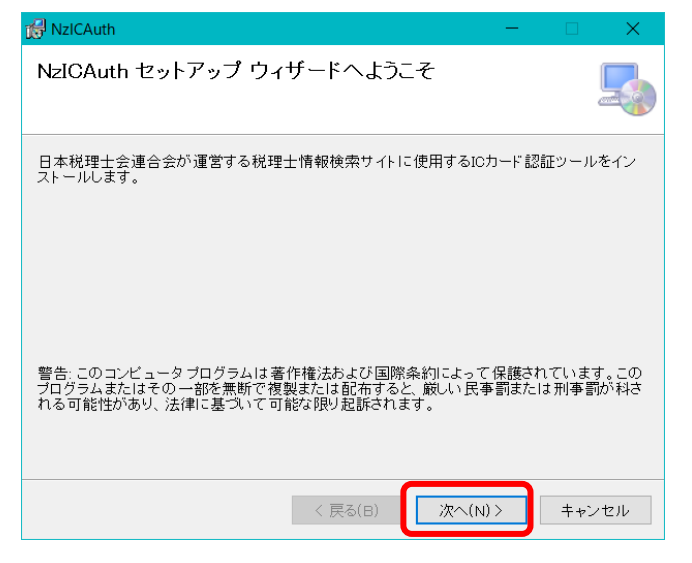

5. インストールするフォルダを選択し「次へ(N)」をクリックしてください。

| 😸 NzICAuth                                                                                                    | -   |                | $\times$  |
|----------------------------------------------------------------------------------------------------|-----|----------------|-----------|
| インストール フォルダーの選択                                                                                                    |     |                |           |
| インストーラーは次のフォルダーへ NzICAuth をインストールします。<br>このフォルダーにインストールするIcIt[次へ]をクリックしてください。別の<br>ールするIcIt、アドレスを入力するか[参照]をクリックしてください。<br>フォルダー(F)・ | フォノ | レダーに           | インスト      |
| C:¥Program Files¥NzWeb¥                                                                                                    | デ.  | 参照(R)<br>ィスク領地 | )<br>威(口) |
| < 戻る(B) 次へ(N) >                                                                                                    |     | キャン            | ・セル       |

6. インストールの準備ができましたので「次へ(N)」をクリックしてください。

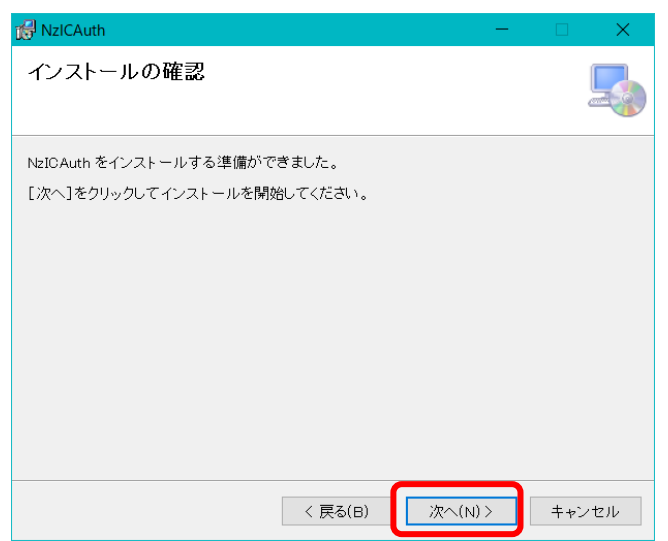

7. IC カード認証ツールのインストールが完了となります。

「閉じる(C)」をクリックして終了してください。

| 🔂 NzICAuth                                                | —                |               | $\times$ |
|-----------------------------------------------------------|------------------|---------------|----------|
| インストールが完了しました。                                            |                  |               |          |
| NzICAuth は正しくインストールされました。<br>終了するには、[閉じる]をクリックしてください。     |                  |               |          |
| Windows Update で、.NET Framework の重要な更新があるかどうかる<br>く 戻る(B) | :<br>確認して<br>(C) | てください。<br>キャン | ±ル       |

### 4 公開情報の変更

税理士用電子証明書(ICカード)を利用して、変更申請を実施します。

1. IC カードリーダライタを接続し、税理士用電子証明書 (IC カード)を載せて「変更申請」 ボタンをクリックしてください。

#### 公開情報を変更する 税理士用電子証明書(ICカード)認証画面

| <u>操作マニュアル</u><br>税理士情報検索サイトQ&A                                                         |
|-----------------------------------------------------------------------------------------|
| 1. はじめに操作マニュアルをお読みください。                                                                 |
| 2. ICカードリーダライタを接続し、税理士用電子証明書(ICカード)を載せてください。                                            |
| 3. 「変更申請」ボタンをクリックしてください。                                                                |
| <ol> <li>クリック後に表示される「公開情報・任意公開情報等変更申請書」をご確認いただき、<br/>署名(暗証番号(PIN)を入力)してください。</li> </ol> |
| TOPに戻る<br>変更申請                                                                          |
| PDFファイルを使用しているページがございます。Adobe Acrobat Readerのダウンロードはこちら。                                |

2. 公開情報・任意公開情報申請書の内容を確認し、「暗証番号 (PIN) の入力」 ボタンをクリ ックしてください。

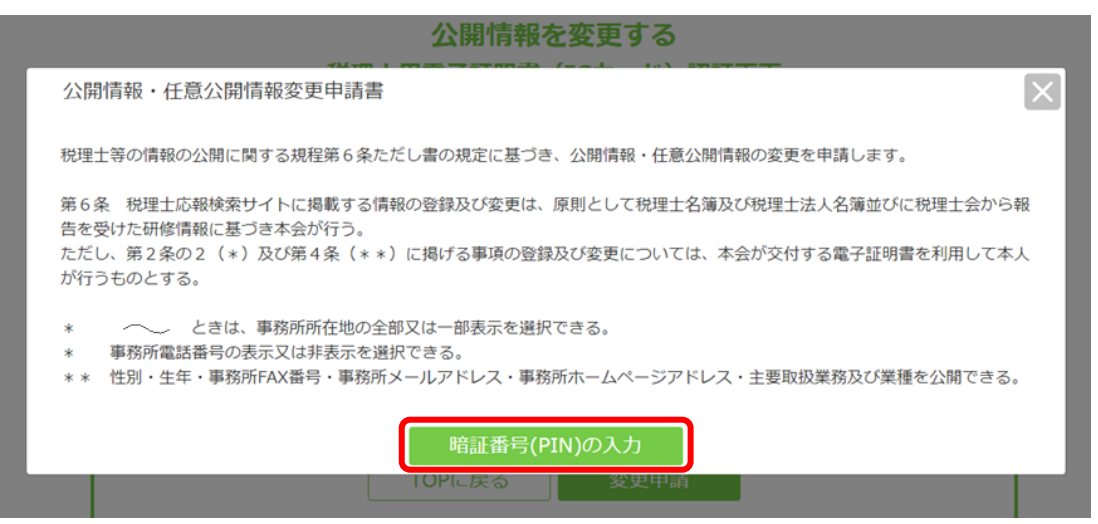

3. 暗証番号 (PIN) を入力し、「確認」 ボタンをクリックしてください。

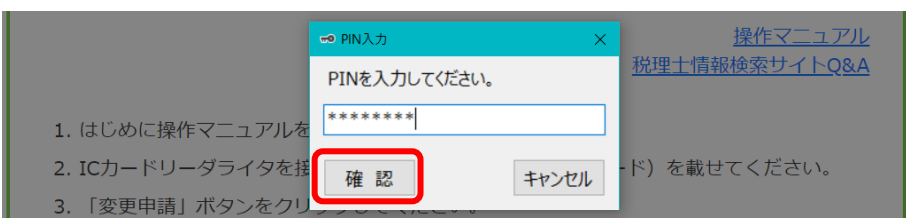

「カードアクセスが拒否されました」や「入力された PIN が検証できない状態です」と表示 された場合、カード情報が正しく読み取れていない可能性があります。 もう一度 IC カードや接続状況を確認してください。

4. 「税理士」又は「税理士法人」のいずれかを選択し「次へ」をクリックしてください。

|                   | 公開消報・住息公開消報変更                                                                       |  |
|-------------------|-------------------------------------------------------------------------------------|--|
| 登録番号:999955       | テスト 氏名                                                                              |  |
|                   |                                                                                     |  |
| 税理土<br>※税理<br>「税理 | <ul> <li>土法人の任意公開情報を変更する場合のみ、</li> <li>土法人」を選択してください。</li> <li>ログアウト 次 へ</li> </ul> |  |

税理士 → 税理士情報の編集入力画面へ遷移します。(5.以降を参照ください) 税理士法人→税理士法人番号入力画面へ遷移します。(8.以降を参照ください)

入閂桂起, 仁音入閂桂起亦百

~ 税理士情報 ~

 税理士の公開情報・任意公開情報を編集してください。
 「主要取扱業務」「主要取扱業種」「その他」の詳細が表示されていない場合は、「詳細を 表示」をクリックして開いたうえで編集してください。

公開情報・任意公開情報を編集し「確認」 ボタンをクリックすると入力内容の確認画面に 遷移します。

| ■公開情報                                                                                                    | 令和6年8月13日 時点                                                                                                    |
|----------------------------------------------------------------------------------------------------|----------------------------------------------------------------------------------------------------|
| 登録番号                                                                                                    | 999955                                                                                                    |
| 氏名(力ナ) 💩                                                                                                    | テスト 氏名 (テスト テスト)                                                                                                    |
| 登録年月日                                                                                                    | 令和6年7月24日                                                                                                    |
| 所属税理士会 👦                                                                                                    | 東京税理士会                                                                                                    |
| 報酬のある公職による業務停止期<br>間                                                                                                    |                                                                                                    |
| 懲戒処分 💩                                                                                                    |                                                                                                    |
| 事務所名称                                                                                                    | テスト氏名税理士事務所                                                                                                    |
| 事務所所在地                                                                                                    | 〒000-0000東京都テスト住所                                                                                                    |
| 事務所所在地の表示範囲                                                                                                    | ● 全て表示 ○ 市区町村まで一部表示                                                                                                    |
| 事務所電話番号                                                                                                    | <ul> <li>表示</li> <li>非表示</li> </ul>                                                                                                    |
| ■任意公開情報                                                                                                    | 令和5年6月14日 更新                                                                                                    |
| 性別                                                                                                    | 公開 → ○ 男 ● 女                                                                                                    |
| 生年                                                                                                    | 公開 - 昭和 - 58 年                                                                                                    |
| 事務所FAX                                                                                                    | 非公開 🗸                                                                                                    |
| 事務所メールアドレス                                                                                                    | 非公開 ~                                                                                                    |
| 事務所ホームページアドレス                                                                                                    | 非公開 ~                                                                                                    |
| 主要取扱業務◎                                                                                                    | 詳細を                                                                                                    |
|                                                                                                    | また、 非表示                                                                                                    |
| 公開 🖌 全て選択・解除                                                                                                    | ,一一一一一一一一一一一一一一一一一一一一一一一一一一一一一一一一一一一一                                                                                                    |
| 公開 ~ 全て選択・解除<br>税務代理・税務書類の作成・税務相談 ⊙                                                                                               |                                                                                                    |
| 公開 ✓ 全て選択・解除<br>税務代理・税務書類の作成・税務相談 ∞                                                                                               | <ul> <li>✓ 非表示</li> <li>         全て選択         ✓ 所得税</li></ul>                                                                                                    |
| 公開 → 全て選択・解除<br>税務代理・税務書類の作成・税務相談 ©                                                                                               | <ul> <li>         ★ 本表示     </li> <li>         ★ 全て選択         ✓ 所得税         ③ 源泉所得税         ○ 譲渡所得税         ✓ 譲度所得税         ✓ 離長税     </li> </ul>                                                                                                    |
| 公開 → 全て選択・解除 税務代理・税務書類の作成・税務相談 ∞                                                                                                  | <ul> <li>         ★ 2 て 選択         ● 全 て 選択         ● 所得税          </li> <li>         ● 旅渡所得税      </li> <li>         ● 2 て 選択      </li> <li>         ● 所得税      </li> <li>         ● 2 て 選択      </li> <li>         ● 2 て 選択      </li> <li>         ● 所得税      </li> <li>         ● 2 て 選択      </li> <li>         ● 2 て 選択      </li> <li>         ● 2 て 選択      </li> <li>         ● 2 て 選択      </li> <li>         ● 2 て 選択      </li> <li>         ● 2 て 選択      </li> <li>         ● 2 て 選択      </li> <li>         ● 2 て 選択      </li> <li>         ● 2 て 選択      </li> <li>         ● 2 て 選択      </li> <li>         ● 2 て 選択      </li> <li>         ● 2 て 選択      </li> <li>         ● 2 て 選択      </li> <li>         ● 2 て 選択      </li> <li>         ● 2 で 数     </li> </ul>                                                                                                    |
| 公開 → 全て選択・解除 税務代理・税務書類の作成・税務相談 ∞                                                                                                  | <ul> <li>▲ て選択</li> <li>▲ 全て選択</li> <li>▲ 所得税</li> <li>● 源泉所得税</li> <li>◆ 贈与税</li> <li>● 成年後見大</li> <li>● 登録政治資金監査人</li> <li>● 室訂参与</li> </ul>                                                                                                    |
| 公開 ✓ 全て選択・解除 税務代理・税務書類の作成・税務相談 ∞ 主要取扱業種∞                                                                                          | <ul> <li>▲ て選択</li> <li>● 全て選択</li> <li>● 所得税</li> <li>● 源泉所得税</li> <li>● 選波所得税</li> <li>● 選抜政治資金監査人</li> <li>● 空録政治資金監査人</li> <li>● 空録政治資金監査人</li> <li>● 安禄政治資金監査人</li> </ul>                                                                                                    |
| 公開 ✓ 全て選択・解除<br>税務代理・税務書類の作成・税務相談 ∞ 主要取扱業種∞ その他                                                                                   | <ul> <li>▲ て選択</li> <li>● 全て選択</li> <li>● 所得税</li> <li>● 源泉所得税</li> <li>● 贈与税</li> <li>● 随与税</li> <li>● 酸酸政治資金監査人</li> <li>● 空録政治資金監査人</li> <li>● 安曇政治資金監査人</li> <li>● 安曇政治資金監査人</li> <li>● 安曇政治資金監査人</li> <li>● 安曇政治資金監査人</li> <li>● 安曇政治資金監査人</li> <li>● 安曇政治資金監査人</li> </ul>                                                                                                    |
| <ul> <li></li></ul>                                                                                                    | <ul> <li>▲ て選択</li> <li>● 全て選択</li> <li>● 所得税</li> <li>● 源泉所得税</li> <li>● 二 遵渡所得税</li> <li>● 一 室録政治資金監査人</li> <li>● 空録政治資金監査人</li> <li>● 空録政治資金</li> <li>● 空録政治資金</li> <li>● 空録政治資金</li> <li>● 空録政治資金</li> <li>● 空録政治資金</li> <li>● 空報</li> <li>● 空録政治資金</li> <li>● 空録政治資金</li> <li>● 空録政治資金</li> <li>● 空録政治資金</li> <li>● 空録政治資金</li> <li>● 空録政治資金</li> <li>● 空報</li> <li>● 空報</li> <li></li></ul> |
| <ul> <li>公開 ✓ 全て選択・解除</li> <li>税務代理・税務書類の作成・税務相談 ∞</li> <li>主要取扱業種∞</li> <li>その他</li> <li>対応可縮言語(日本語以外)</li> <li>コメント</li> </ul>  | <ul> <li>▲ て選択</li> <li>● 全て選択</li> <li>● 所得税</li> <li>● 源泉所得税</li> <li>● 離身税</li> <li>● 離身税</li> <li>● 離身税</li> <li>● 酸酸政治資金監査人</li> <li>● 密録政治資金監査人</li> <li>● 安都政治資金監査人</li> <li>● 安都政治資金監査人</li> <li>● 安都政治資金監査人</li> <li>● 安都政治資金監査人</li> <li>● 安都政治資金監査人</li> <li>● 安都政治資金監査人</li> <li>● 安都政治資金監査人</li> <li>● 安都政治資金監査人</li> <li>● 第国語</li> <li>● 学 新規もお気軽にご相談ください</li> </ul>                                                                                                    |
| <ul> <li>公開 ✓ 全て選択・解除</li> <li>税務代理・税務書類の作成・税務相談 ∞</li> <li>主要取扱業種 ∞</li> <li>その他</li> <li>対応可能言語(日本語以外)</li> <li>コメント</li> </ul> | <ul> <li>▲ て選択</li> <li>● 全て選択</li> <li>● 所得税</li> <li>● 源泉所得税</li> <li>● 贈与税</li> <li>● 贈与税</li> <li>● 一 「 」 一 一 一 一 一 一 一 一 一 一 一 一 一 一 一 一 一</li></ul>                                                                                                    |
| <ul> <li>         へい間          <ul> <li></li></ul></li></ul>                                                                      | <ul> <li>▲ て選択         <ul> <li>● 全て選択             <ul></ul></li></ul></li></ul>                                                                                                    |

#### 税理士詳細情報

※ 任意公開情報の (主要取扱業種にもある。)を「非公開」に設定した場合、情報 を入力・選択していても公開されません。公開する場合は「公開」に設定してください。  編集した情報を確認し、表示された内容が公開・提供されることに同意のうえ「更新」ボ タンをクリックしてください。

※同意するにチェックがない場合、「更新」ボタンはクリックできません。

税理士詳細情報

| ■公開情報                |             |                          | 令和6年8月13 | 3日 時点      |  |
|----------------------|-------------|--------------------------|----------|------------|--|
| 登録番号                 | 999955      |                          |          |            |  |
| 氏名(力ナ) 🔋             | テスト 氏名 (テ   | スト テスト氏名)                |          |            |  |
| 登録年月日                | 令和6年7月24日   |                          |          |            |  |
| 所属税理士会 ⑫             | 東京税理士会      |                          |          |            |  |
| 報酬のある公職による業務停止期<br>間 |             |                          |          |            |  |
| 懲戒処分 💿               |             |                          |          |            |  |
| 事務所名称                | テスト氏名税理士    | 事務所                      |          |            |  |
| 事務所所在地               | 〒000-0000東京 | 都テスト住所                   |          |            |  |
| 事務所所在地の表示範囲          | 全て表示        |                          |          |            |  |
| 事務所電話番号              | 表示          |                          |          |            |  |
| ■任意公開情報              |             |                          | 令和5年6月14 | 1日 更新      |  |
| 性別                   | 公開する        | 女                        |          |            |  |
| 生年                   | 公開する        | 昭和 58 年                  |          |            |  |
| 事務所FAX               | 公開しない       |                          |          |            |  |
| 事務所メールアドレス           | 公開しない       |                          |          |            |  |
| 事務所ホームページアドレス        | 公開しない       |                          |          |            |  |
| 主要取扱業務∞              |             |                          | ♦        | 詳細を<br>表示  |  |
| 主要取扱業種∞              |             |                          | ♦        | 詳細を<br>表示  |  |
| その他                  |             |                          | *        | 詳細を<br>非表示 |  |
| 対応可能言語(日本語以外)        | 公開する        | 英語                       |          |            |  |
| コメント                 | 公開する        | 新規もお気軽にご相談くだ<br>WEB面談対応可 | さい       |            |  |
|                      |             |                          |          |            |  |
|                      | 戻る          | 更 新                      |          |            |  |

7. この画面が表示されたら、更新処理は終了です。

#### 更新しました

プレビューを表示 編集に戻る ログアウト

「プレビューを表示」をクリックすると、別タブで変更が反映された税理士詳細情報画面 (公開画面)を確認することができます。

編集し直す場合は、「編集に戻る」ボタンをクリックして再編集してください。

終了する場合は、「ログアウト」をクリックしてください。

※公開停止している場合は、「プレビューを表示」をクリックしてもプレビュー表示されないことがあります。

- ~ 税理士法人情報 ~
- 8. 税理士法人情報を編集するには、対象となる税理士法人番号を入力し「次へ」をクリック してください。

| 登録番号:999955 テスト 氏名      |
|-------------------------|
|                         |
| 主たる事務所の税理法人番号を入力してください。 |
| Q 税理土法人番号               |
| ※税理士法人番号は半角数字で入力してください。 |
| 戻る 次へ                   |

9. 税理士法人の任意公開情報を編集してください。

「主要取扱業務」「主要取扱業種」「その他」の詳細が表示されていない場合は、「詳細を 表示」をクリックして開いたうえで編集してください。

任意公開情報を編集し「確認」ボタンをクリックすると入力内容の確認画面に遷移します。

| ■公開情報         |      | 令和6年7月25日 時点            |
|---------------|------|-------------------------|
| 税理士法人番号       |      |                         |
| 法人名称 🛛        |      |                         |
| 法人名力士         |      |                         |
| 届出年月日         |      |                         |
| 事務所所在地        |      |                         |
| 事務所電話番号       |      |                         |
| 懲戒処分∞         |      |                         |
| 従たる事務所        |      |                         |
| ■任意公開情報       |      |                         |
| 事務所FAX        | 公開 🖌 |                         |
| 事務所メールアドレス    | 公開 🗸 |                         |
| 事務所ホームページアドレス | 公開 🗸 |                         |
| 主要取扱業務◎       |      | ¥<br>業細を<br>表示          |
| 主要取扱業種◑       |      | ≫ 詳細を<br>表示             |
| その他           |      | ≫ 詳細 <sup>を</sup><br>表示 |
|               | 戻る確認 |                         |

税理士法人詳細情報

※ 任意公開情報の (主要取扱業務・業種にもある。)を「非公開」に設定した場合、 情報を入力・選択していても公開されません。公開する場合は「公開」に設定してください。 10. 編集した情報を確認し、表示された内容が公開・提供されることに同意のうえ「更新」ボ タンをクリックしてください。

※同意するにチェックがない場合、「更新」ボタンはクリックできません。

| ■公開情報         |                               | 令和6年7月25 | 日 時点      |
|---------------|-------------------------------|----------|-----------|
| 税理士法人番号       | 1                             |          |           |
| 法人名称◎         | テスト税理士法人                      |          |           |
| 法人名力大         | テストセ゛イリシホウシ゛ン                 |          |           |
| 届出年月日         | 平成15年7月25日                    |          |           |
| 事務所所在地        | 〒999-9999 テスト住所               |          |           |
| 事務所電話番号       | 99-9999-9999                  |          |           |
| 懲戒処分∞         |                               |          |           |
| 従たる事務所        |                               |          |           |
| ■任意公開情報       |                               | 令和6年7月29 | 日 更新      |
| 事務所FAX        | 公開しない                         |          |           |
| 事務所メールアドレス    | 公開しない                         |          |           |
| 事務所ホームページアドレス | 公開しない                         |          |           |
| 主要取扱業務◎       |                               | ≽        | 詳細を<br>表示 |
| 主要取扱業種◎       |                               | *        | 詳細を<br>表示 |
| その他           |                               | *        | 詳細を<br>表示 |
|               | 記情報が公開・提供されることに同意する。<br>戻る 更新 |          |           |

税理士法人詳細情報

11. この画面が表示されたら、更新処理は終了です。

#### 更新しました

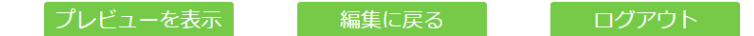

「プレビューを表示」をクリックすると、別タブで変更が反映された税理士法人詳細情報 画面(公開画面)を確認することが可能です。

編集し直す場合は、「編集に戻る」ボタンをクリックして再編集してください。

終了する場合は、「ログアウト」をクリックしてください。